## Adición de códigos de referencia

### e-banca Empresarial

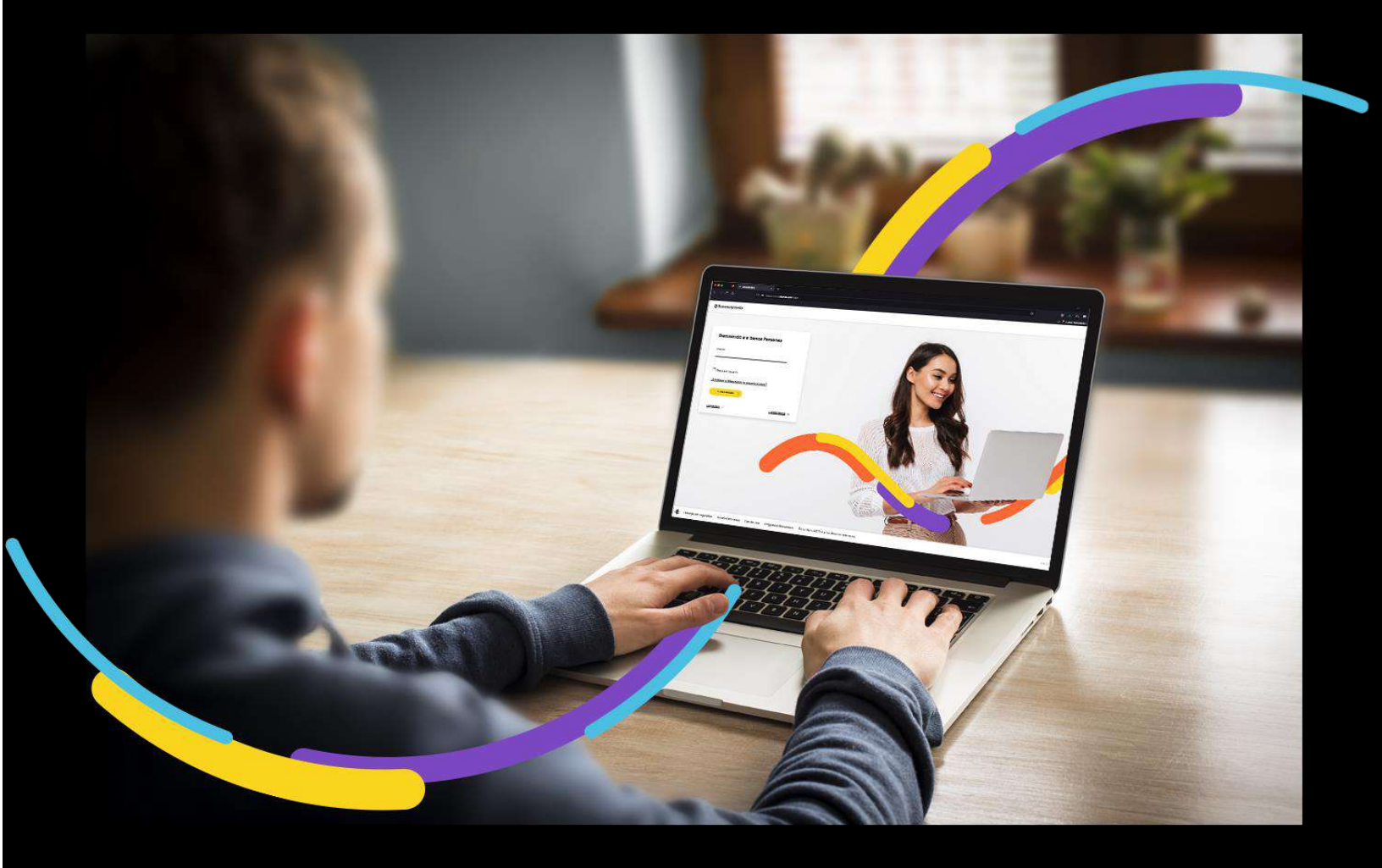

## 🗧 Bancoagrícola

# Índice

| Generalidades                                                            | . 2 |
|--------------------------------------------------------------------------|-----|
| Ingrese al menú Gestionar                                                | . 2 |
| Complete el formulario para realizar la Adición de códigos de referencia | . 2 |
| Códigos a registrar                                                      | . 3 |
| Estructura de archivo de ingreso de códigos de referencia                | . 4 |
| Modal de confirmación                                                    | . 5 |
| Resumen de la operación                                                  | . 6 |
| Autorización de Adición de códigos de referencia                         | . 6 |
| Aplicación de Adición de códigos de referencia                           | . 7 |

#### Generalidades

En la funcionalidad de adición de códigos de referencia usted podrá registrar un código de identificación, luego de esto ese código se usa en agencia para más facilidad al momento de depositarle a otra persona.

Procederemos a enunciar los pasos a seguir para que le permita realizar la adición de códigos de referencia

#### Ingrese al menú Gestionar

Al encontrarse dentro del canal de e-banca Empresarial Omnicanalidad, ingrese a la opción "Gestionar" del menú superior y proceda a dar clic sobre la opción "Adición de códigos de referencia".

| nicio Inicio                | Transferir 🗸 Pagar 🗸 Autorizar 🥹                                                                                                    | Consultar V Gestionar                       | ^                                                                                                    |                                           |
|-----------------------------|----------------------------------------------------------------------------------------------------|---------------------------------------------|----------------------------------------------------------------------------------------------------|-------------------------------------------|
| 🕞 Cuentas                   | General<br>Administración de pago de servicio sin factura                                                                                                    | Cheques<br>                                 | E-Anticipo<br>Tablero de recomendación                                                                                                    |                                           |
| Tarjetas Préstamos resiones | Plantilla de transferencia internacional<br>Consulta de constancia de renta<br>Confirmación de cuentas<br>Confirmación de cheques<br>Ingreso de cuentas predefinidas<br>Mantenimiento de cuentas predefinidas<br>Adición de códigos de referencia | Suspensión de cheques<br>Reserva de cheques | Recomendación de proveedor<br>Pre publicación de documentos<br>Publicación de documentos<br>Validación de documentos Pre publicados<br>Anticipar documentos | Transferencia<br>entre cuentas<br>propias |
|                             | Mantenimiento de codigos de identificación                                                                                                    |                                             |                                                                                                    |                                           |

### Complete el formulario para realizar la Adición de códigos de referencia

Complete los campos requeridos:

**Cuenta de origen:** Presentará una lista desplegable con el listado de cuentasque el usuario tiene permiso de usar y que adicionalmente posean un esquema de firma asociado. Este listado será presentado por medio de las columnas Número de cuenta y Nombre de la cuenta.

| ≅ Bancoagrícola             | 1201274/Disego.<br>Vellorgenti    | Su última vísita fue: jueves 5 de merzo de 2023 10:35 07 PM<br>Fecha actual: jueves 5 de merzo de 2023 11:16:48 PM                   | e-banca Empresarial | ¢© | Ŷ | <u>0</u> |
|-----------------------------|-----------------------------------|----------------------------------------------------------------------------------------------------|---------------------|----|---|----------|
|                             | Transferir 🗸 Pagar 🗸 Autoriza     | a Consultar 🗸 Gestionar 🗸                                                                                                    |                     |    |   |          |
| 😡 Coentas                   |                                   |                                                                                                    |                     |    |   |          |
| Tarletas.                   | Inicio 🤿 Gestioner 🤿 Adición de c | ódigos de referencia                                                                                                    |                     |    |   |          |
| 2                           | Adición de có                     | ódigos de referencia                                                                                                    |                     |    |   |          |
| Préstamos                   |                                   | na e nel 🖝 e este matrica e esta possibilitaria e esta possibilitaria e e esta possibilitaria e esta e esta esta esta esta esta esta |                     |    |   |          |
| ng <sup>o</sup> Inversiones | Cuenta*                           |                                                                                                    |                     |    |   |          |
|                             | 🖄 Seleccione una cuenta           |                                                                                                    | ^                   |    |   |          |
|                             | Seleccione una cuenta             | î.                                                                                                    | ×                   |    |   |          |
|                             | Número de cuenta                  | Nombre de la cuenta                                                                                                    | *                   |    |   |          |
|                             | 0001104-004                       | CUENTA CORRIENTE ESPECIAL LIGE                                                                                                    |                     |    |   |          |
|                             | 100000232120                      | CUENTA CORRIENTE PROGRESISTA                                                                                                    |                     |    |   |          |
|                             | 10101-014200                      | CUENTA AHORRO EMPRESARIAL LIDE                                                                                                    |                     |    |   |          |
|                             | and a second second second        | CIENTA CONNENTE DEOCREPIETA                                                                                                    | ( <b>*</b> )        |    |   |          |

#### Códigos a registrar

Luego de seleccionar la cuenta de origen deberá registrar los códigos dando un clic en el link de importar archivos.

|               |                                           | te the for the content and the antenet of the label of the fill |                | - E.2 |
|---------------|-------------------------------------------|-----------------------------------------------------------------|----------------|-------|
| 🛆 Iricio 📃    | iransferir v Pagar v Autoritau 🤤 G        | onsultar 🗸 Gestionar 🗸                                          |                |       |
| O Cuentas     | 스 CUENTA CORRIEN                          | TE ESPECIAL LIOF                                                | ×              |       |
| 🗃 Tarjetas    | Importar archivo 个                        |                                                                 |                |       |
| Préstamos     | Ver especificaciones de archivos soportad | los                                                             |                |       |
| ⊈ Inversiones | Códigos a registrar                       |                                                                 |                |       |
|               | Código de identificación                  | Nombre del código                                               | Descripción    |       |
|               | 1 doctored and d                          | Dest workers                                                    | 1000310-000208 | ×     |
|               | 1 código a registrar                      |                                                                 |                |       |
|               | Descripción                               |                                                                 |                |       |

#### Estructura de archivo de ingreso de códigos de referencia.

Al dar clic en el link "Ver especificaciones de archivos soportados" se le presentará la estructura del archivo que deberá llenar el cliente para el ingreso de códigos de referencia.

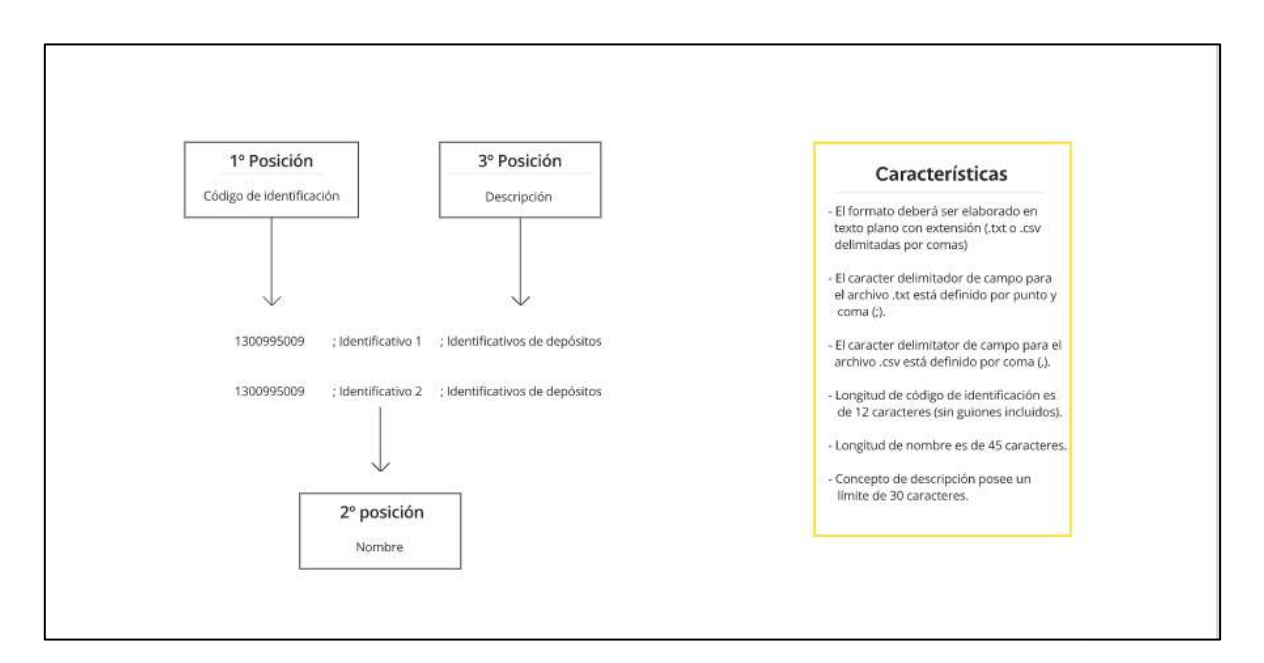

#### Modal de confirmación

| <b>≓</b> Bancoagricola | Su ültima visita fue<br>Facha actual: Jueves | Jueves 9 de merzo de 2023 10:59:07 PM<br>9 de marzo de 2023 11:22:16 PM | e-banca Empresarial | deo |   | \$ | 2 |
|------------------------|----------------------------------------------|-------------------------------------------------------------------------|---------------------|-----|---|----|---|
| inico                  | Transferir v Pagar v Autoricas 🥥 Consu       | ter ∨ Gestioner ∨                                                       |                     |     |   |    |   |
| G Cuentas              | Códigos a registrar                          |                                                                         |                     |     |   |    |   |
| Tarietas               | Código de identificación                     | Nombre del código                                                       | Descripción         |     |   |    |   |
| Prestamos              | 100000                                       | Dest worked                                                             | 1000000-000000      |     | à | ×  |   |
| <u>⊣</u> € Inversiones | 1 código a registrar                         |                                                                         |                     |     |   |    |   |
| 204                    | Descripción<br>test12                        |                                                                         |                     |     |   |    |   |
|                        |                                              |                                                                         |                     |     |   |    |   |
|                        | Campos requeridos                            | ×                                                                       |                     |     |   |    |   |
|                        | Usted realizará la adición de códigos (      | de referencia, ¿Desea continuar?                                        |                     |     |   |    | × |
|                        |                                              | 22.<br>                                                                 |                     |     |   |    |   |
|                        |                                              | CONTINUAR                                                               |                     |     |   |    |   |

Luego de llenar los campos requeridos para poder realizar la Adición de códigos de referencia al seleccionar el botón de Enviar a autorización se le presentará un modal de confirmación donde podrá ver si la información esta correcta si desea cambiar una información podrá corregir dando clic en el botón de Corregir, si esta correcta la información para seguir con el proceso de adición deberá dar clic en Continuar para que se le muestre el ticket de la transacción.

#### Resumen de la operación

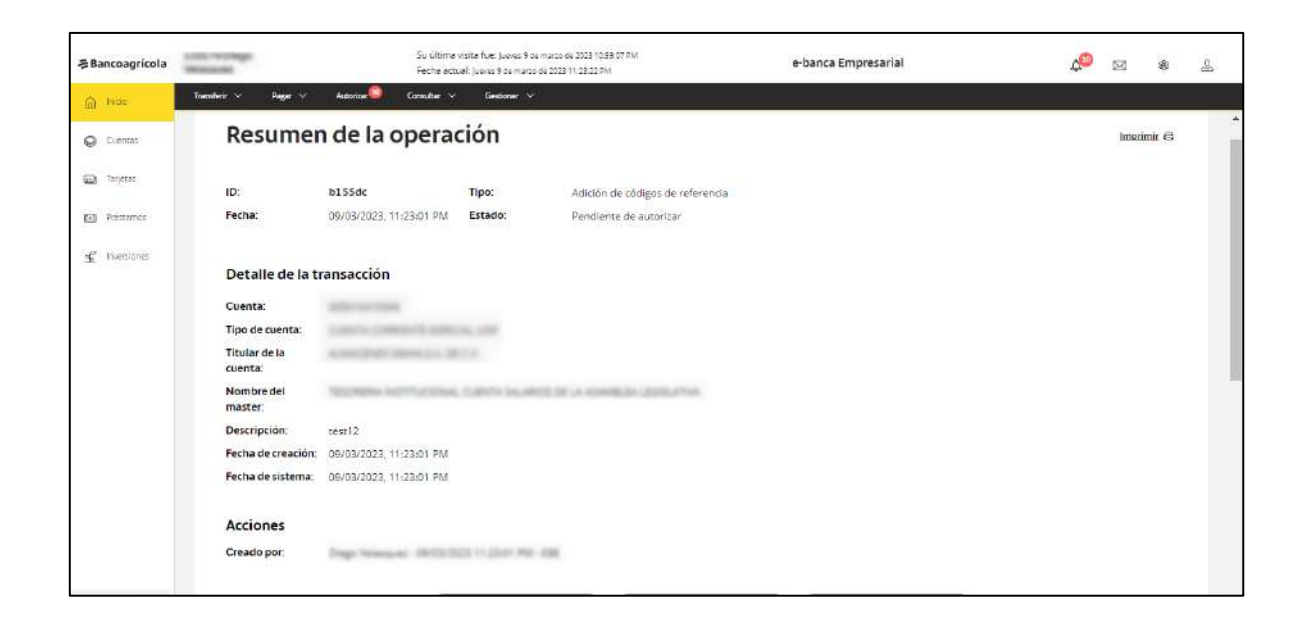

#### Autorización de Adición de códigos de referencia

Para poder autorizar una Adición de códigos de referencia, usted deberá poseer un perfil de usuario firmante, es decir, poseer los permisos necesarios para poder autorizar la transacción, en el ticket podrá visualizar el botón "Autorizar", caso contrario dichobotón no se presentará.

Para autorizar la Adición usted deberá dar clic sobre el botón "Autorizar" y se presentará el modal de autorización donde se evaluarán dos posibles escenarios, lo cuales se detallan a continuación:

- **Firma individual**, si la Adición a realizar posee una instrucción de firma individual se le solicitará que ingrese su clave de autorización y su código token como campos requeridos.
- **Firma mancomunada**, si la Adición a realizar posee una instrucción de firma mancomunada se le solicitará que ingrese su clave de autorización únicamente como campo requerido y si desea ingresar su código token podráhacerlo, pero ya no será requerido para la operación.

Posterior a ingresar su clave de autorización y/o token según sea el caso se procederá a dar clic sobre el botón "Continuar" y la transacción será autorizada exitosamente.

#### Recuerde:

• Para poder autorizar la transacción deberá haber configurado previamente su clave de autorización

Si la cuenta que seleccionó como origen posee firma única al momento de autorizar su transacción esta procederá a estar pendiente de aplicación, caso contrario si su cuenta es mancomunada deberá cumplir con el esquema de firma para que cambie de estado

| Bancoagricola | Recently 1           | Fecha actual:             | Viernes 10 de marzo | de 2023 2:57:58 PM        | e-banca Empre | esariai             | 4                            | $\boxtimes$    | ®    |
|---------------|----------------------|---------------------------|---------------------|---------------------------|---------------|---------------------|------------------------------|----------------|------|
| 1 Inicio      | Transferir 🗸 🛛 Pagar | v Autonzar 🤓              | Consultar 🗸         | Gestionar 🗸               |               |                     | _                            |                |      |
| ) Cuentas     | Resum                | nen de la o               | peraci              | ón                        |               |                     |                              | Imprii         | mirə |
| 1 Préstamos   | ID:                  | 734c27                    | Tipo:               | Adición de códigos        | de referencia |                     |                              |                |      |
| 2 Inversiones | Fecha:               | 10/03/2023<br>02:57:49 PM | Estado:             | Pendiente de auto         | rizar         |                     |                              |                |      |
|               | Detalle de           | la transacción            |                     |                           |               |                     |                              |                |      |
|               | Usted realiza        | ará una Adición de c      | ódigos de refe      | rencia, ¿Desea continuar? | ?             | Clave de<br>Ingrese | autorizaciór<br>clave de aut | n<br>orización |      |
|               |                      |                           |                     |                           |               | Token<br>Ingrese    | token                        |                |      |
|               |                      |                           |                     |                           |               |                     |                              |                |      |

#### Aplicación de Adición de códigos de referencia

Para aplicar un Ingreso de cuentas predefinidas usted deberá contar con el privilegio deser un usuario liberador, es decir, poseer el permiso necesario para aplicar transacciones, si usted cuenta con este permiso en el pie del ticket podrá visualizarel botón "Aplicar", caso contrario dicho botón no se mostrará.

Para aplicar la transacción, usted deberá dar clic sobre el botón "Aplicar" y automáticamente dicha transferencia será procesada.

|                      | VOLVER | ELIMINAR | APLICAR |  |
|----------------------|--------|----------|---------|--|
| <u>Ver detalle</u> © |        |          |         |  |

**¡Recuerde!** Si su transacción se rechaza podrá visualizar el motivo por medio del link "Ver detalle", si cuenta con el permiso respectivo, caso contrario solo le llegaráun correo electrónico notificándole de ese rechazo.